# Capacités disponibles

Guide utilisateur

Portail de santé PACA

https://sante-paca.fr

V04-08/2022

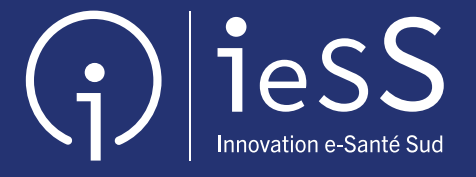

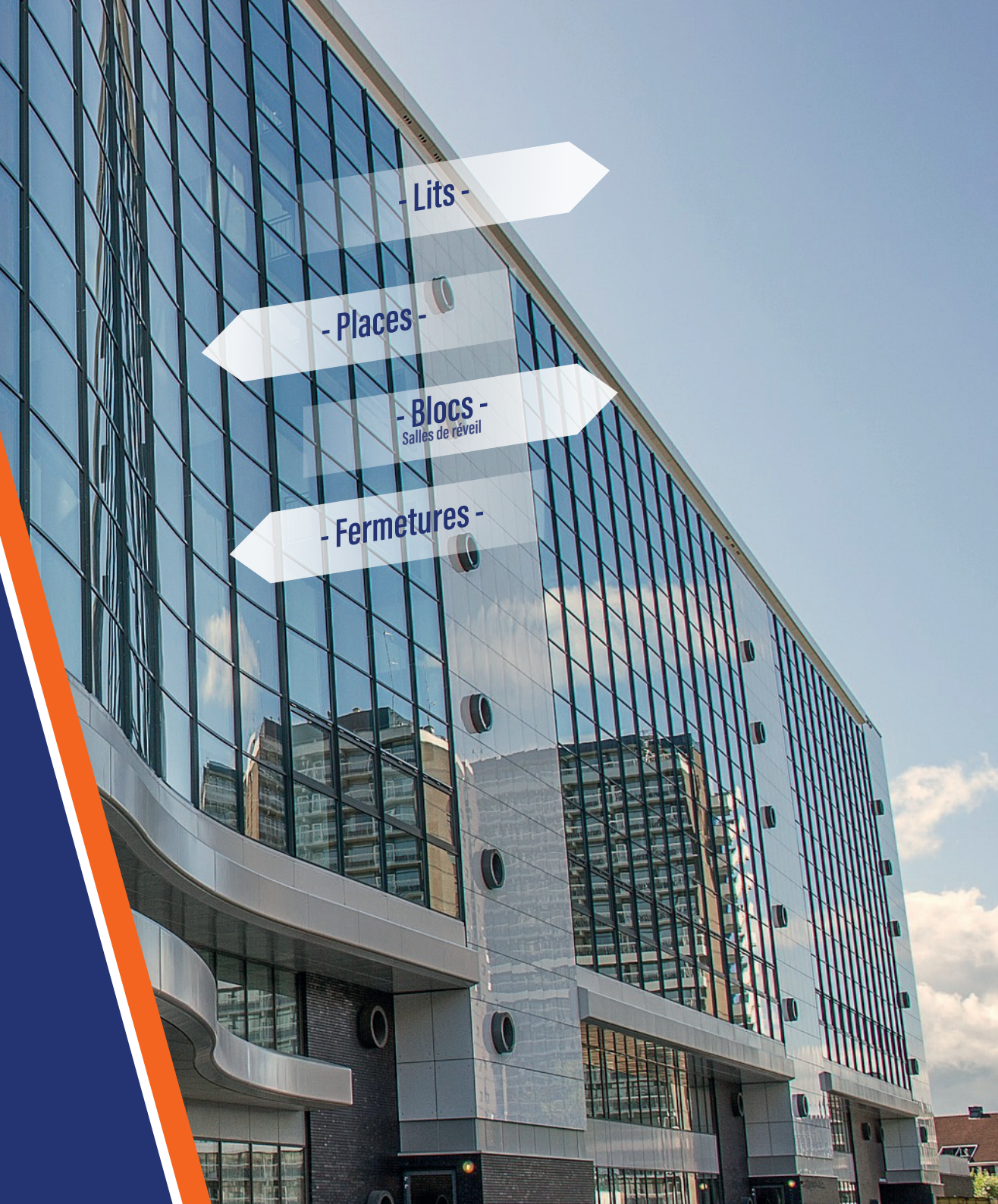

### SOMMAIRE

| Présentation                      | 3      |
|-----------------------------------|--------|
| Les utilisateurs et les droits    | 4      |
| Utiliser les filtres              | 4      |
| Onglet Sanitaire                  | 5 et 6 |
| Onglet Médico-technique           | 7      |
| Onglet Médico-social              | 8      |
| Onglet Prévisionnel de fermetures | 9      |
| Onglet Tableau de bord            | 10     |

#### **Présentation**

Le module «Capacités disponibles» permet un suivi précis des lits et places mais également des ressources médico-techniques (blocs en service, places en salles de réveil et en chambres mortuaires). Il permet d'assurer une gestion quotidienne. Il est un support indispensable en situation de crise.

Ce module répond à la fois à :

- un besoin opérationnel, en offrant : ٠
  - . une vision synthétique des capacités (par région, département, établissement),
  - . une vision ciblée (par discipline, par unité, par groupe d'établissements, par mode de prise en charge, etc.),
  - . une vision contextuelle (établissements en situation de tension ou situation sanitaire exceptionnelle),
- **un besoin analytique,** en apportant une vision dans le temps, grâce à la saisie des capacités prévisionnelles et de fermetures. Il indique également le taux de disponibilité et d'exhaustivité des saisies.

Accès au module : https://sante-paca.fr/ Onglet : Urgences & Gestion de crises / Capacités disponibles / Gestion des capacités disponibles

#### Les utilisateurs et les droits

Un utilisateur peut saisir les données de son établissement lorsqu'il possède les droits. Ces autorisations de saisie peuvent être attribuées sur une ou plusieurs unités ou sur l'ensemble de l'établissement. Plusieurs autorisations peuvent être attribuées telles que : saisie des lits disponibles sur une ou plusieurs unités ou sur la totalité des services de l'établissement et/ou saisie des fermetures prévisionnelles.

Tous les utilisateurs peuvent accéder au module et consulter les disponibilités des lits et places des régions disposant du module.

#### **Utiliser les filtres**

\_Sur chaque onglet, des filtres permettent une recherche ciblée, certains champs sont pré-remplis automatiquement selon votre profil (département, établissement(s)).

| GES                              | STION DES CAPACITÉS D                    | ISPON  | IIBLES                  |                        |                                        |                            | Lé        | gende utilisée pour indique  |
|----------------------------------|------------------------------------------|--------|-------------------------|------------------------|----------------------------------------|----------------------------|-----------|------------------------------|
| Sanitaire<br>- 12 unités -       | 2 ▲ Médico-technique<br>- 3 unités -     | 2      | Médico-social           | Prévisionnel des f     | fermetures Tableau de b                | ord                        | dél       | ais depuis la dernière saisi |
| Départements                     |                                          | ~ 1    | Disciplines             | ~ 6                    | Modes de prise en charge               | ~                          | 11        | FRAÎCHEUR DE                 |
| Structures                       |                                          | 2      | Activités               | ~_7                    | Niveau de maternités                   | ~                          | 12        | SAISIE<br>Maina da 2h        |
| Etablissements                   |                                          | 8      | Actes spécifiques       | 8                      |                                        |                            |           | Entre 3h et 6h               |
| Poles                            |                                          | 🗸 4    | Equipements spécifiques | ~ 9                    |                                        |                            |           | Entre 6h et 12h              |
| Unites                           |                                          | 🗸 5    | Patientele              | ~ 10                   |                                        |                            |           | Entre 12h et 24h             |
|                                  |                                          |        |                         |                        | Bouton pour masquer / afficher les     | s filtres.                 |           |                              |
| Choix d'un ou plusieurs dep      | partements.                              |        | 8 Choix d'un ou plusi   | eurs ácuipomonts sp    | es (ex : chirurgie de la main, de la l | tnyroide).                 |           |                              |
| Choix d'un ou plusieurs éta      | blissements.                             |        | 10 Choix d'une ou plus  | sieurs catégories d'âs | ge des patients pris en charge dan     | is le service (ex : adoles | scent (av | ant 16 ans), senior (75 ans  |
| Cliquer sur ce bouton 🔥 tension. | pour afficher uniquement les établisseme | nts en | 11 Choix d'un ou plusi  | eurs modes de prise    | en charge (ex : hospitalisation cor    | nplète, de jour).          |           |                              |
| Choix d'un ou plusieurs pôl      | es.                                      |        |                         |                        |                                        |                            |           |                              |
| Choix d'une ou plusieurs ur      | nités.                                   |        | ି MES FILTRE            | = Sauvegarder les      | Tiltres selectionnes. Acceder aux 1    | nitres sauvegardes.        |           |                              |
| Choix d'une ou plusieurs di      | sciplines (ex : chirurgie, neurologie).  |        | Q ACTUALISER            | = Appliquer la séle    | ection ou rafraîchir les résultats.    |                            |           |                              |
| Choix d'une ou plusieurs ac      | ctivités (ex: urologie, dermatologie).   |        |                         |                        |                                        |                            |           |                              |
|                                  |                                          |        | C RÉINITIALIS           | R = Supprime tous      | les filtres et applique les filtres pa | r défaut de l'utilisateur  | (établiss | sement, département).        |

| 🟜 Sanitaire                                                                                                    | 🛧 Mé                               | édico-tec  | hnique                     |                                       | 🐣 Mé                                   | dico-soci                                                              | ial                                                                 | P                                                                            | Prévision                                    | inel de fermeti                                                                                      | ires 📃                       | Tableau d                                                                  | e bord                                            |                                                                                                    |
|----------------------------------------------------------------------------------------------------|------------------------------------|------------|----------------------------|---------------------------------------|----------------------------------------|------------------------------------------------------------------------|---------------------------------------------------------------------|------------------------------------------------------------------------------|----------------------------------------------|----------------------------------------------------------------------------------------------------|------------------------------|----------------------------------------------------------------------------|---------------------------------------------------|----------------------------------------------------------------------------------------------------|
|                                                                                                    |                                    |            |                            |                                       |                                        |                                                                        |                                                                     |                                                                              |                                              |                                                                                                    |                              |                                                                            |                                                   |                                                                                                    |
| Indication du nombre d'unités à                                                                                       | mettre à jour.                     |            |                            |                                       | Ρ                                      | anneau des f                                                           | iltres de rec                                                       | herche.                                                                      | ]                                            |                                                                                                    |                              |                                                                            |                                                   |                                                                                                    |
| GESTION                                                                                                    | DES CAPACITÉS DISP                 | ONIBLES    |                            |                                       |                                        |                                                                        |                                                                     |                                                                              |                                              | Légende uti                                                                                          | lisée pour ind               | diquer les délais<br>(champs "date                                         | ;<br>n                                            |                                                                                                    |
| Sanitaire 2 Médico-tec                                                                                                | hnique 🛛 a Médico-s<br>- 0 unité - | social     | Prévisionn 🥬               | el des fermetures                     | Tableau de b                           | ord                                                                    |                                                                     |                                                                              |                                              | et "unité" so                                                                                        | oulignés).                   | (champs date                                                               |                                                   |                                                                                                    |
| Alpes de Haute Provence X                                                                                             |                                    |            | ×   ~                      | Disciplines                           |                                        |                                                                        |                                                                     | Mode                                                                         | es de prise en charg                         | e                                                                                                    |                              |                                                                            |                                                   | FRAÎCHEUR DE                                                                                         |
| Structures                                                                                                    |                                    |            | I ~                        | Activités                             |                                        |                                                                        |                                                                     | I v Nivea                                                                    | au de maternités                             |                                                                                                    |                              | l 🖂                                                                        |                                                   | SAISIE<br>Moins de 3h                                                                                |
| CHI DE MANOSQUE - MANOSQUE X                                                                                          |                                    |            | ×   ~ 🔥                    | Actes spécifiqu                       | es                                     |                                                                        |                                                                     | · · ·                                                                        |                                              |                                                                                                    |                              |                                                                            |                                                   | Entre 3h et 6h                                                                                       |
| Poles                                                                                                    |                                    |            | I ~ ]                      | Equipements s                         | oécifiques                             |                                                                        |                                                                     |                                                                              |                                              |                                                                                                    |                              |                                                                            |                                                   | Entre 12h et 24h                                                                                     |
| Unites                                                                                                    |                                    |            | ~                          | Patientele                            |                                        |                                                                        |                                                                     |                                                                              |                                              |                                                                                                    |                              |                                                                            |                                                   | Plus de 24h                                                                                          |
|                                                                                                    |                                    |            |                            |                                       |                                        |                                                                        |                                                                     |                                                                              |                                              |                                                                                                    |                              |                                                                            |                                                   |                                                                                                    |
|                                                                                                    |                                    |            |                            |                                       |                                        |                                                                        | •                                                                   |                                                                              |                                              | ACTOACION                                                                                            | C REIMI                      |                                                                            |                                                   |                                                                                                    |
| Ce pictogramme 🔥 indique que                                                                                          | 9                                  |            | Plusieurs m<br>des capacit | iodes d'affic<br>és sont poss         | hage du tabl<br>ibles.                 | eau                                                                    | Affichage                                                           | • 01                                                                         | Par établissement                            | t 🔵 Par discipline 🔵                                                                                 | Par pôle                     | Capacité prévisi                                                           | onnelle 🔵                                         | Non Détails unités 🔘 🛏                                                                               |
| l'établissement est en tension.                                                                                       |                                    |            | Capacité disp              | onible immédiat                       | )                                      | Capacité ope                                                           | érationnelle                                                        | Lits décla                                                                   | arés fermés (                                | qui sont                                                                                             |                              |                                                                            | Notes                                             | Mise à jour                                                                                          |
|                                                                                                    | Masquer/afficher                   |            |                            |                                       | <b>T</b>                               |                                                                        |                                                                     | réouvert                                                                     | ts en situatio                               | n de crise.                                                                                          | TOTAL                        | Reste à                                                                    |                                                   | D (                                                                                                  |
|                                                                                                    | les unites                         | 3          | 2                          | 11                                    | Iotal<br>16                            | Installes                                                              | Fermes                                                              | Fermes reouverts/r                                                           | reouvrables                                  | Mobilise/supplementaire                                                                              | operationne                  | i mobiliser                                                                |                                                   | Date                                                                                                 |
|                                                                                                    |                                    |            | 0                          | 0                                     | 2                                      | 202                                                                    | 1                                                                   | 070                                                                          | Lits déclaré                                 | S /                                                                                                  | 23                           | 0                                                                          |                                                   | 30/00/2019 12:03                                                                                     |
|                                                                                                    |                                    | 0          | 0                          | 0                                     | 0                                      | 12                                                                     | -                                                                   | - / -                                                                        | fermés qui                                   | - / -                                                                                                | 12                           | 0                                                                          |                                                   | 25/09/2019 12:03                                                                                     |
|                                                                                                    |                                    | 0          | 0                          | 0                                     | 0                                      | 10                                                                     |                                                                     | - 1 -                                                                        | être rendus                                  | Lise                                                                                                 | 10                           | 0                                                                          |                                                   | 30/09/2019 12:02                                                                                     |
| HOPITAL DE JOUR                                                                                                    |                                    | 0          | 0                          | 0                                     | 0                                      | 10                                                                     |                                                                     | - / -                                                                        | disponibles                                  | -/ <del>0</del>                                                                                      | 10                           | 0                                                                          |                                                   | 30/09/2019 12:02                                                                                     |
| MATERNITE - HC                                                                                                    |                                    | 0          | 0                          | 3                                     | 3                                      | 18                                                                     |                                                                     | - /                                                                          | de personne                                  | el)/ [                                                                                               | 18                           | 0                                                                          |                                                   | 25/09/2019 12:03                                                                                     |
| MATERNITE - HDJ                                                                                                    |                                    | 0          | 0                          | 0                                     | 0                                      | 1                                                                      |                                                                     | - /                                                                          |                                              | sitra                                                                                                | 1                            | 0                                                                          |                                                   | 30/09/2019 12:03                                                                                     |
| MEDECINE A                                                                                                    |                                    | 0          | 2                          | 0                                     | 2                                      | 30                                                                     | 2                                                                   | / 0                                                                          |                                              | - /                                                                                                  | 28                           | 0                                                                          | Lit cassé                                         | 30/09/2019 12:03                                                                                     |
| MEDECINE B                                                                                                    |                                    | 0          | 0                          | 0                                     | 0                                      | 10                                                                     |                                                                     | - / -                                                                        |                                              | éter - /                                                                                             | 10                           | 0                                                                          |                                                   | 30/09/2019 12:03                                                                                     |
| MEDECINE C                                                                                                    |                                    | 1          | 0                          | 0                                     | 1                                      | 30                                                                     |                                                                     | - / -                                                                        |                                              | <u> </u>                                                                                             | 30                           | 0                                                                          |                                                   | 30/09/2019 12:03                                                                                     |
|                                                                                                    |                                    | 0          | 0                          | 1                                     | 1                                      | 33                                                                     |                                                                     |                                                                              | Ces colonr                                   |                                                                                                    | 33                           | 0                                                                          |                                                   | 30/09/2019 12:03                                                                                     |
| PEDIATRIE                                                                                                    |                                    | 0          | 0                          | 6                                     | 6                                      | 8                                                                      |                                                                     | -1-                                                                          | accessibl                                    |                                                                                                    | 8                            | 0                                                                          |                                                   | 30/09/2019 12:03                                                                                     |
| SOINS CONTINUS                                                                                                    |                                    | 0          | 0                          | 1                                     | 1                                      | 8                                                                      |                                                                     | - 1                                                                          | lors de                                      |                                                                                                    | 8                            | 0                                                                          |                                                   | 30/09/2019 12:03                                                                                     |
|                                                                                                    |                                    | 0          | 0                          | 0                                     | 0                                      | 8                                                                      |                                                                     | - / -                                                                        | hospitaliè                                   | re/                                                                                                  | 8                            | 0                                                                          |                                                   | 30/09/2019 12:00                                                                                     |
| Ī                                                                                                    |                                    | Ť          | Ť                          | Ť                                     |                                        | Ť                                                                      | T                                                                   |                                                                              | <i>•</i>                                     | Ť                                                                                                    | T                            | Ť                                                                          |                                                   |                                                                                                    |
|                                                                                                    |                                    |            |                            |                                       |                                        |                                                                        |                                                                     |                                                                              |                                              |                                                                                                    |                              |                                                                            |                                                   |                                                                                                    |
| Cliquer sur le nom de l'unité pour d<br>la fiche unité. Possibilité de revenin<br>les capacités disponibles en cliqua | ouvrir<br>r sur<br>int             | Homme      | Femme                      | Indifférenc<br>être occup<br>femme ou | ié (pouvant<br>é par une<br>un homme). | Capacité pr<br>dans la fich<br>champ "Ca                               | é-remplie<br>e unité,<br>pacité".                                   |                                                                              | <b>Mo</b><br>mis<br>ind                      | bilisé : capacité<br>se à disposition<br>épendamment des                                             | Re<br>ré<br>le:              | ésultat des lits<br>ouvrables moin:<br>s lits réouverts.                   | 5                                                 | l<br>Permet de masquer<br>le détail par unité et<br>afficher le total global<br>sur l'établissement. |
| sur l'icône : 🗀 à partir de la fich<br>unité.<br>A NOTER : les valeurs sa                                             | e<br>aisies disparaisse            | ent au bou | t de 24h.                  |                                       |                                        | Fermeture o<br>Pour le prév<br>dans l'ongle<br>(données re<br>onglet). | <br>conjoncturel<br>visionnel ces<br>et "Prévision<br>eportées à 11 | le et/ou prévisio<br>s données sont s<br>inel des fermetu<br>h du matin dans | cap<br>paisies pré<br>ires" uni<br>s cet SSI | pacités supplémentai<br>pplémentaire : capac<br>i-remplie dans la fich<br>té, champ "Capacité<br>E". | ité Po<br>e cli<br>po<br>cli | our sauvegarder<br>iquer sur le bou<br>our sauvegarder<br>iquer sur le bou | la ligne e<br>ton : 🕑<br>la totalite<br>ton : 🖌 🔽 | n cours de saisie<br>é des saisies<br><sup>XUT VALIDER</sup>                                         |

Total = installés - fermés + réouverts en situation de crise

Affichage de la capacité prévisionnelle

obsolète.

Ouverture de colonnes supplémentaires

| GESTION DES CA               | APACITÉS D | DISPO                 | NIBLES                    |                       |                         |                    |                              |                             | _                            |                             |                  |                                 |                            |                       | Oui                                       |                                     |                                                      |
|------------------------------|------------|-----------------------|---------------------------|-----------------------|-------------------------|--------------------|------------------------------|-----------------------------|------------------------------|-----------------------------|------------------|---------------------------------|----------------------------|-----------------------|-------------------------------------------|-------------------------------------|------------------------------------------------------|
| Sanitaire O Médico-technique | 2 🗞 Mé     | édico-soci<br>unité - | ial                       | Prévi                 | isionnel des fe         | rmetures           | Tableau de bord              |                             | Par                          | nneau des f                 | iltres de        | e recherche.                    |                            |                       |                                           |                                     |                                                      |
| Alpes de Haute Provence X    | 100        |                       |                           | × li                  | - Disci                 | iplines            |                              |                             |                              |                             | Mo               | des de prise en charge          | •                          | ~                     |                                           |                                     |                                                      |
| Structures                   |            |                       |                           | 11                    | Activ                   | rités              |                              |                             |                              |                             | Niv              | veau de maternités              |                            | I ~                   |                                           |                                     | SAISIE                                               |
|                              |            |                       |                           | x Iv Ir               | Acter                   | s spécifiques      |                              |                             |                              | 1                           |                  |                                 |                            |                       |                                           |                                     | Moins de 3h<br>Entre 3h et 6h                        |
| Poles                        |            |                       |                           | <u> </u>              | Equir                   | pements spéc       | ifiques                      |                             |                              | 15                          |                  |                                 |                            |                       |                                           |                                     | Entre 6h et 12h                                      |
| Unites                       |            |                       |                           |                       | Patie                   | entele             |                              |                             |                              | 1.s                         |                  |                                 |                            |                       |                                           |                                     | Plus de 24h                                          |
|                              |            |                       |                           |                       |                         |                    |                              |                             |                              |                             |                  |                                 |                            |                       |                                           |                                     |                                                      |
|                              |            |                       |                           |                       |                         |                    |                              |                             |                              |                             |                  | G MES FILTRES                   | ୍ ACTUALISER C ୮           | RÉINITIALISER         |                                           |                                     |                                                      |
|                              |            |                       |                           |                       |                         |                    |                              |                             | <u>^</u>                     |                             |                  |                                 |                            |                       |                                           |                                     |                                                      |
|                              |            |                       |                           |                       |                         |                    |                              |                             | Aff                          | ichage                      | C                | 🕽 Par établissement 🛛 🔵 P       | ar discipline 🛛 🔵 Par pôle | Capa                  | acité prévision                           | nelle 💽 🕻                           | Dui Détails unités 🔘                                 |
|                              |            | С                     | Capacité dispor           | nible immé            | édiate                  |                    | Capacité pré                 | visionnelle                 |                              | Capa<br>opératio            | cité<br>nnelle   |                                 |                            |                       |                                           | Notes                               | Mise à jour                                          |
|                              |            | ÷                     | i.                        | ÷4                    | Total                   | Sortants<br>jour J | Sortants<br>jour J + 1       | Réservés<br>dans les<br>24H | Réservés<br>à plus de<br>24H | Installés                   | Fermés           | Fermés<br>reouverts/réouvrables | Mobilisé/supplémentaire    | TOTAL<br>opérationnel | Reste à mobiliser                         |                                     | Date                                                 |
| I DE MANOSQUE - MANOSQUE 👌   | •          | 3                     | 2                         | 11                    | 16                      | 0                  | 0                            | 0                           | 0                            | 202                         | 3                | 0 / 0                           | 0 / 0                      | 199                   | 0                                         |                                     |                                                      |
| CHIR HOSPIT COMPLETE         |            | 2                     | 0                         | 0                     | 2                       |                    |                              |                             |                              | 24                          | 1                | /                               | /                          | 23                    | 0                                         |                                     | 30/09/2019 12:03                                     |
| CHIR HOSPIT de SEMAINE       |            | 0                     | 0                         | 0                     | 0                       |                    |                              |                             |                              | 12                          |                  | /                               | /                          | 12                    | 0                                         |                                     | 25/09/2019 12:03                                     |
| CHIRURGIE AMBULATOIRE        |            | 0                     | 0                         | 0                     | 0                       |                    |                              |                             |                              | 10                          |                  | /                               | - / -                      | 10                    | 0                                         |                                     | 30/09/2019 12:02                                     |
| HOPITAL DE JOUR              |            | 0                     | 0                         | 0                     | 0                       |                    |                              |                             |                              | 10                          |                  | /                               | - / -                      | 10                    | 0                                         |                                     | 30/09/2019 12:03                                     |
| MATERNITE - HC               |            | 0                     | 0                         | 3                     | 3                       |                    |                              |                             |                              | 18                          |                  | /                               | /                          | 18                    | 0                                         |                                     | 25/09/2019 12:03                                     |
| MATERNITE - HDJ              |            | 0                     | 0                         | 0                     | 0                       |                    |                              |                             |                              | 1                           |                  | /                               | /                          | 1                     | 0                                         |                                     | 30/09/2019 12:03                                     |
| MEDECINEA                    |            | 0                     | 2                         | 0                     | 2                       |                    |                              |                             |                              | 30                          | 2                | / 0                             | /                          | 28                    | 0                                         | Lit cassé                           | 30/09/2019 12:03                                     |
| MEDECINE B                   |            | 0                     | 0                         | 0                     | 0                       |                    |                              |                             |                              | 10                          |                  | /                               | /                          | 10                    | 0                                         |                                     | 30/09/2019 12:03                                     |
| MEDECINE C                   |            | 1                     | 0                         | 0                     | 1                       |                    |                              |                             |                              | 30                          |                  | /                               | /                          | 30                    | 0                                         |                                     | 30/09/2019 12:03                                     |
| MEDECINE D                   |            | 0                     | 0                         | 1                     | 1                       |                    |                              |                             |                              | 33                          |                  | /                               | /                          | 33                    | 0                                         |                                     | 30/09/2019 12:03                                     |
| PEDIATRIE                    |            | 0                     | 0                         | 6                     | 6                       |                    |                              |                             |                              | 8                           |                  | /                               | /                          | 8                     | 0                                         |                                     | 30/09/2019 12:03                                     |
| SOINS CONTINUS               |            | 0                     | 0                         | 1                     | 1                       |                    |                              |                             |                              | 8                           |                  | /                               | /                          | 8                     | 0                                         |                                     | 30/09/2019 12:03                                     |
| UHCD                         |            | 0                     | 0                         | 0                     | 0                       |                    |                              |                             |                              | 8                           |                  | /                               | /                          | 8                     | 0                                         |                                     | 30/09/2019 12:00                                     |
|                              |            |                       |                           |                       |                         | T                  | T                            | T                           | T                            |                             |                  |                                 |                            |                       |                                           | T                                   | T                                                    |
|                              |            | l<br>e                | Nombre de<br>est prévue ( | patient:<br>dans la j | s dont la s<br>journée. | sortie S           | ortie prévue<br>e lendemain. | Lit noi<br>entrée           | n occupé e<br>e programi     | en attente c<br>mée dans le | l'une<br>es 24h. |                                 |                            |                       | Saisie li<br>compléi                      | bre d'info<br>mentaire.             | ormation                                             |
|                              |            |                       |                           |                       |                         |                    | Lit                          | t non occ<br>ogrammé        | upé en att<br>ée à plus d    | ente d'une<br>e 24h.        | entrée           |                                 |                            | Affic<br>derr<br>disp | chage de la<br>nière saisie<br>paraissent | a date et<br>e. Les cap<br>quand la | heure depuis la<br>bacités renseignées<br>donnée est |

| 📰 Sanitaire                                                 | A Médico-tech                                                                                    | nique                                      | 🐣 Médico                                                          | -social                                                               | 🔎 Prévisi                                                                                           | onnel de fermeture                                              | s 📕 Table                                                  | au de bord                                                                                       |                                                                                                    |
|-------------------------------------------------------------|--------------------------------------------------------------------------------------------------|--------------------------------------------|-------------------------------------------------------------------|-----------------------------------------------------------------------|----------------------------------------------------------------------------------------------------|-----------------------------------------------------------------|------------------------------------------------------------|--------------------------------------------------------------------------------------------------|----------------------------------------------------------------------------------------------------|
| Onglet Médico<br>Salle de r<br>Chambre                      | <b>-technique</b> : regroupe les disciplir<br>éveil et bloc chirurgical / pédiatric<br>mortuaire | ies suivantes :<br>jue / obstétrical       | Panne                                                             | au des filtres de recherch                                            | e                                                                                                   | Légende<br>délais de                                            | utilisée pour indiq<br>puis la dernière sa                 | uer les                                                                                          |                                                                                                    |
| GESTION D                                                   | ES CAPACITÉS DISPONIBLES                                                                         | Prévisionnel des fermeture                 | s 📰 Tableau de bord                                               |                                                                       |                                                                                                    |                                                                 |                                                            |                                                                                                  |                                                                                                    |
| Alpes Maritimes X<br>Structures<br>CH LA PALMOGA - MENTON X | 3                                                                                                | x     v       iv     Unites                |                                                                   |                                                                       | Disciplines     Activités     Actes spécifiques     Equipements spécif     Patientele     ME     ME | iques<br>IS FILTRES Q ACTUALISER                                | I v<br>I v<br>I v<br>I v<br>I v                            |                                                                                                  | FRAÎCHEUR DE<br>SAISIE<br>Moins de 3h<br>Entre 3h et 6h<br>Entre 6h et 12h<br>Entre 12h et 24h<br>Plus de 24h |
|                                                             |                                                                                                  | Ρ                                          | lusieurs modes d'at                                               | ffichage sont possibles.                                              | Affichage                                                                                           | Par établisser                                                  | nent 🛛 🗨 Par discipi                                       | ine 🔴 Par pôle                                                                                   | Détails unités 💿                                                                                              |
|                                                             |                                                                                                  |                                            | BLO                                                               | DCS ET SALLES DE RÉVEIL                                               |                                                                                                    |                                                                 |                                                            |                                                                                                  |                                                                                                    |
|                                                             |                                                                                                  | En annina                                  | la stallé s                                                       | Capacité opérationne                                                  | le                                                                                                  |                                                                 | Notes                                                      | Mise                                                                                             | à jour                                                                                                    |
| CH LA PALMOSA - MENTON                                      | ▲                                                                                                | 1                                          | a s                                                               | rennes                                                                | rennes reouvia                                                                                      | 3                                                               |                                                            | De                                                                                               | le.                                                                                                    |
| BLOC OPERATOIRE                                             |                                                                                                  | 1<br>T                                     | 3                                                                 | 1<br> <br>                                                            | 1                                                                                                   | 3                                                               | ī                                                          | <u>14/10/20</u>                                                                                  | <u>19 13:16</u>                                                                                               |
|                                                             | Nombre                                                                                           | en service. Capa<br>pré-i<br>fiche<br>"Cap | acité permanente<br>remplie dans la<br>e unité, champ<br>pacité". | Capacité non disponible<br>pour cause de fermeture<br>conjoncturelle. | Capacités décle<br>réouvrables en<br>crise.                                                         | arées fermées<br>situation de<br>I<br>Total = in<br>+ réouvra   | re d'information<br>nentaire.<br>stallés - fermés<br>bles. | Affichage de la date<br>la dernière saisie. L<br>renseignées dispar<br>donnée est obsolèt        | et heure depuis<br>es capacités<br>aissent quand la<br>e.                                                     |
|                                                             |                                                                                                  |                                            | CI                                                                | HAMBRES MORTUAIRES                                                    |                                                                                                    |                                                                 |                                                            |                                                                                                  |                                                                                                    |
|                                                             |                                                                                                  | Capacité dispon<br>immédiate               | ible                                                              | Capacit                                                               | é opérationnelle                                                                                    |                                                                 | Notes                                                      | Mise à j                                                                                         | our                                                                                                    |
|                                                             |                                                                                                  | disponible                                 | Ir                                                                | nstallés                                                              | Fermés                                                                                              | Total                                                           |                                                            | Date                                                                                             |                                                                                                    |
| CH LA PALMOSA - MENTON                                      |                                                                                                  | ▲ 1                                        |                                                                   | 4                                                                     | 0                                                                                                   | 4                                                               |                                                            |                                                                                                  |                                                                                                    |
| DEPOSITOIR                                                  | No                                                                                               | 1<br>mbre disponible.                      | Capacité permane<br>remplie dans la fic<br>champ «Capacité»       | 4<br>onte pré-<br>he unité,<br>pour cause<br>conjonctur               | on disponible<br>de fermeture<br>elle.                                                              | 4<br>Saisie libre d'<br>complémenta<br>Total = installés - ferm | nformation /<br>ire. I<br>és. c                            | Affichage de la date e<br>a dernière saisie. Les<br>enseignées disparais<br>donnée est obsolète. | 13:16<br>t heure depuis<br>capacités<br>ssent quand la                                                        |

| - 0 unité -                                                        | Médico-social                  | 0                                          | Prévisionnel des fermetur                                      | es 🔢 Tableau de bord                                                                                                 |                                                                   |                          |                                                   |                                                                                                    |           |                                                                                        |
|--------------------------------------------------------------------|--------------------------------|--------------------------------------------|----------------------------------------------------------------|----------------------------------------------------------------------------------------------------|-------------------------------------------------------------------|--------------------------|---------------------------------------------------|----------------------------------------------------------------------------------------------------|-----------|----------------------------------------------------------------------------------------|
| Var x                                                              |                                | ××                                         | Disciplines                                                    |                                                                                                    |                                                                   | <b>v</b>                 | Modes de prise en c                               | harge                                                                                                  |           | v                                                                                      |
| Structures                                                         |                                |                                            | Activités                                                      |                                                                                                    |                                                                   | 1~                       | Temporalités d'accu                               | eil                                                                                                    |           | I ~                                                                                    |
| EHPAD RESIDENCE PALMERA - SANARY-SUR-MER ×                         |                                | × I ×                                      | Actes spécifiques                                              |                                                                                                    |                                                                   | 1~                       | Catégories d'organis                              | sation                                                                                                 |           | I 🕶                                                                                    |
| Poles                                                              |                                |                                            | Equipements spécifiques                                        |                                                                                                    |                                                                   | I 🗸                      |                                                   |                                                                                                    |           |                                                                                        |
| Unites                                                             |                                |                                            | Patientele                                                     |                                                                                                    |                                                                   | 1 v .                    |                                                   |                                                                                                    |           |                                                                                        |
|                                                                    |                                |                                            |                                                                |                                                                                                    |                                                                   |                          |                                                   |                                                                                                    |           |                                                                                        |
|                                                                    | Masquer/afficher               |                                            |                                                                | Capacité op                                                                                                    | pérationnelle                                                     | 5                        |                                                   | Notes                                                                                                  | Mise      | à jour                                                                                 |
|                                                                    | Masquer/afficher<br>les unités |                                            | Installés                                                      | Capacité or<br>Fermés                                                                                                | pérationnelle<br>Disponibles                                      | L                        | ste d'attente                                     | Notes                                                                                                  | Mise      | à jour<br>te                                                                           |
| HPAD RESIDENCE PALMERA - SANARY-SUR-MER                            | Masquer/afficher<br>les unités |                                            | Installés<br>73                                                | Capacité or<br>Fermés<br>5                                                                                           | pérationnelle<br>Disponibles<br>2                                 | Li                       | ste d'attente<br>30                               | Notes                                                                                                  | Mise Da   | à jour<br>te                                                                           |
| HPAD RESIDENCE PALMERA - SANARY-SUR-MER<br>EHPAD RESIDENCE PALMERA | Masquer/afficher<br>les unités |                                            | Installés<br>73<br>73                                          | Capacité og<br>Fermés<br>5                                                                                           | pérationnelle<br>Disponibles<br>2<br>2                            | Li                       | ste d'attente<br>30<br>30                         | Notes                                                                                                  | Mise Da   | à jour<br>te<br>20 08:24                                                               |
| HPAD RESIDENCE PALMERA - SANARY-SUR-MER<br>EHPAD RESIDENCE PALMERA | Masquer/afficher<br>les unités |                                            | Installés 73 73 T                                              | Capacité or<br>Fermés<br>5<br>5                                                                                      | pérationnelle<br>Disponibles<br>2<br>2                            | Ľ                        | ste d'attente<br>30<br>30<br>T                    | Notes<br>Chambres fermés en travaux                                                                    | Mise - Da | 20 08:24                                                                               |
| HPAD RESIDENCE PALMERA - SANARY-SUR-MER<br>EHPAD RESIDENCE PALMERA | Masquer/afficher<br>les unités |                                            | Installés<br>73<br>73<br>T                                     | Capacité o<br>Fermés<br>5<br>5                                                                                       | pérationnelle<br>Disponibles<br>2<br>2                            | Li                       | ste d'attente<br>30<br>30<br>T                    | Notes Chambres fermés en travaux I Saisie libre d'information complémentaire.                          | Mise Da   | à jour<br>te<br>20 08:24<br>ure de la dernière sa                                      |
| IPAD RESIDENCE PALMERA - SANARY-SUR-MER<br>EHPAD RESIDENCE PALMERA | Masquer/afficher<br>les unités |                                            | Installés 73 73 73 73                                          | Capacité or<br>Fermés<br>5<br>5                                                                                      | pérationnelle Disponibles 2 2                                     |                          | ste d'attente<br>30<br>30                         | Notes Chambres fermés en travaux Saisie libre d'information complémentaire.                            | Mise Da   | à jour<br>te<br>20 08:24<br>ure de la dernière sa                                      |
| PAD RESIDENCE PALMERA - SANARY-SUR-MER<br>EHPAD RESIDENCE PALMERA  | Masquer/afficher<br>les unités | pacité pern                                | Installés<br>73<br>73<br>Tananente Capa<br>ans la Dour         | Capacité og<br>Fermés<br>5<br>5<br>1<br>1<br>1<br>1<br>1<br>1<br>1<br>1<br>1<br>1<br>1<br>1<br>1<br>1<br>1<br>1<br>1 | pérationnelle<br>Disponibles<br>2<br>2<br>1<br>Nombre disponible. | Li<br>Nombre<br>attente. | ste d'attente<br>30<br>30<br>T<br>de personnes er | Notes Chambres fermés en travaux Chambres fermés en travaux Saisie libre d'information complémentaire. | Mise Da   | à jour<br>te<br>20 08:24<br>ure de la dernière sa<br>Permet de ma:                     |
| IPAD RESIDENCE PALMERA - SANARY-SUR-MER<br>EHPAD RESIDENCE PALMERA | Masquer/afficher<br>les unités | pacité pern<br>i-remplie d<br>ne unité, ch | Installés<br>73<br>73<br>Tampente Capa<br>ans la pour<br>conju | Capacité op<br>Fermés<br>5<br>5<br>1<br>1<br>1<br>1<br>1<br>1<br>1<br>1<br>1<br>1<br>1<br>1<br>1<br>1<br>1<br>1<br>1 | pérationnelle<br>Disponibles<br>2<br>2<br>1<br>Nombre disponible. | Nombre<br>attente.       | ste d'attente<br>30<br>30<br>T<br>de personnes er | Notes Chambres fermés en travaux Chambres fermés en travaux Saisie libre d'information complémentaire. | Mise Da   | à jour<br>te<br>20 08:24<br>ure de la dernière sa<br>Permet de ma:<br>le détail par ur |

A NOTER : les capacités installées des différentes catégories d'habitations sont modifiables dans la fiche unité. Pour ajouter des habitations supplémentaires, dans la fiche unité, cliquer sur le bouton modifier 🖍 puis sur 🕇 Ajouter une habitation

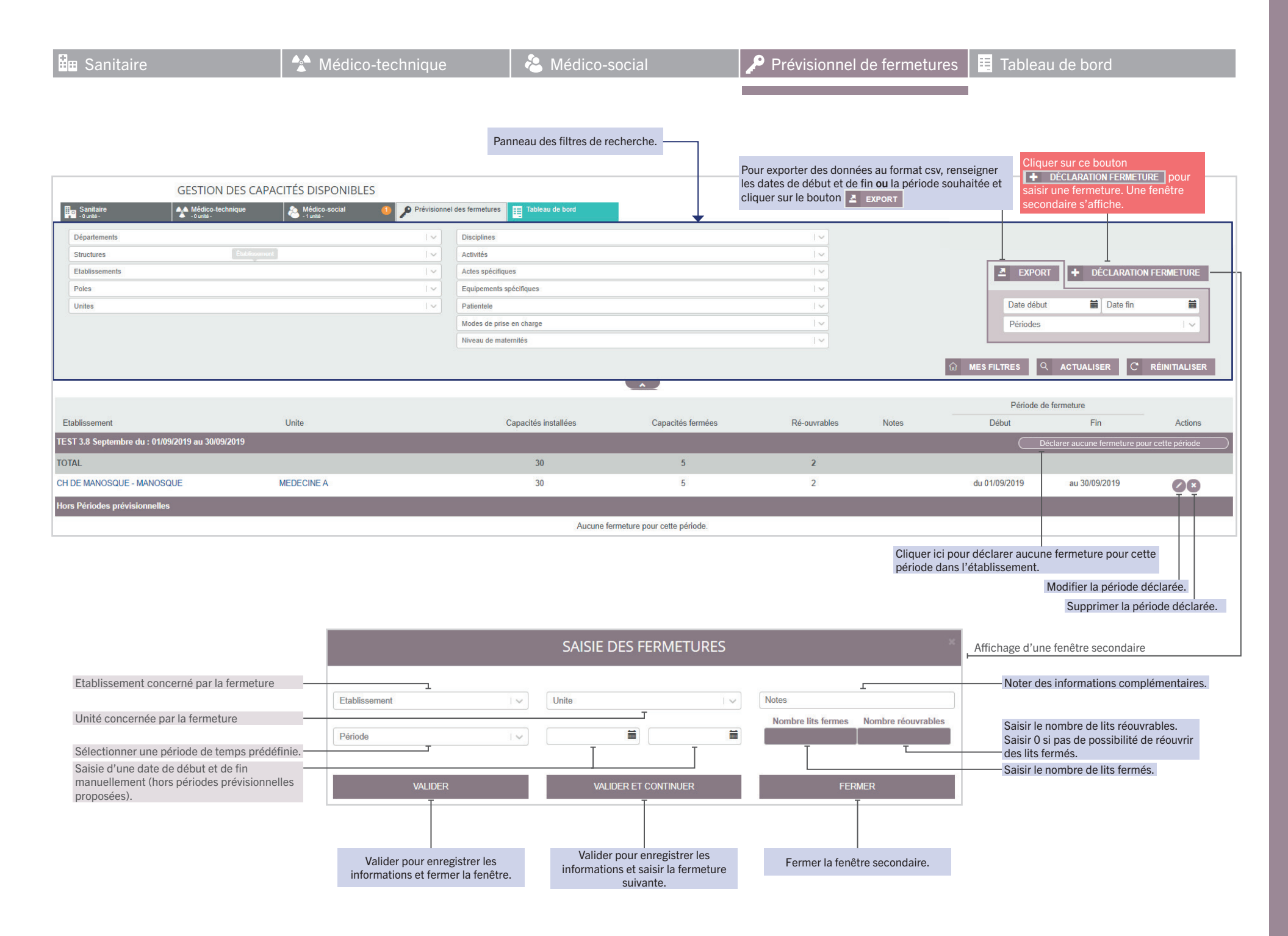

'04-18/08/20

Ce suivi permet d'observer une situation à venir et anticiper les mesures à prendre par rapport au prévisionnel de fermetures notamment. Ces informations permettent de visualiser le taux de disponibilité des capacités et le taux d'exhaustivité des saisies.

- Ne sont concernées que les unités de catégories sanitaires et médico-techniques -

|                                  |                      |                                         |                               | Pannea                           | au des filtres de r            | echerche.                        |                                   | Pour ex                              | porter les donn                        | ées au format                      | csv, renseigner les                                | PT                             |
|----------------------------------|----------------------|-----------------------------------------|-------------------------------|----------------------------------|--------------------------------|----------------------------------|-----------------------------------|--------------------------------------|----------------------------------------|------------------------------------|----------------------------------------------------|--------------------------------|
| GESTION DE                       | S CAPACITÉS DISP     | ONIBLES                                 |                               |                                  |                                |                                  |                                   | L'expo                               | t permet d'obte                        | nir des donné                      | es quotidiennes.                                   |                                |
| Sanitaire                        | ue 👌 Médico-s        | ocial 🦻 Prévisionn                      | el des fermetures Table       | eau de bord                      |                                |                                  | ¥                                 |                                      |                                        |                                    |                                                    |                                |
| Départements                     |                      | I ~ ]                                   | Disciplines                   |                                  |                                |                                  |                                   | Activités autorisée                  | 5                                      |                                    |                                                    |                                |
| Structures                       |                      | I ~                                     | Activités                     |                                  |                                |                                  | v                                 | Niveau de matem                      | tés                                    |                                    |                                                    | I~                             |
| CHI DE MANOSQUE - MANOSQUE X     |                      | x   ~                                   | Actes spécifiques             |                                  |                                |                                  | ~ ]                               |                                      |                                        |                                    |                                                    | EXPORT                         |
| Poles                            |                      | V                                       | Equipements spécifiques       |                                  |                                |                                  | I ~                               |                                      |                                        |                                    |                                                    |                                |
|                                  |                      |                                         | Patientele                    |                                  |                                |                                  | · ~                               |                                      |                                        | Date déb                           | ut 📕 Date fin                                      |                                |
|                                  |                      |                                         | Modes de prise en charge      | •                                |                                | Ca                               | pacités disp                      | onibles séle                         | ctionnées -                            | Capacité                           | s disponibles                                      | Capacités fermées              |
|                                  |                      |                                         |                               |                                  |                                |                                  |                                   |                                      |                                        |                                    | Q ACTUALISER C                                     | RÉINITIALISER                  |
|                                  |                      |                                         |                               |                                  | •                              |                                  |                                   |                                      | -                                      |                                    |                                                    |                                |
|                                  |                      |                                         |                               | Affichage                        | 🔘 Par éta                      | ablissement (                    | Par discipline (                  | Par pôle                             | Parjour 🔾                              | Par semaine                        | Par quinzaine                                      |                                |
|                                  |                      |                                         |                               | SYNTHÈSE                         | CAPACITÉS DISPONIBL            | T<br>ES                          |                                   |                                      |                                        | T                                  |                                                    |                                |
|                                  | Mc                   | ovenne journalière                      |                               |                                  |                                |                                  |                                   |                                      |                                        |                                    |                                                    |                                |
| Ftablissements                   | dı<br>Total installé | u total disponible Taux                 | Taux exhaustivité             | e du 30/09/2019<br>au 06/10/2019 | du 07/10/2019 d                | du 14/10/2019<br>au 20/10/2019   | du 21/10/2019<br>au 27/10/2019    | du 28/10/2019 du<br>au 03/11/2019 au | u 04/11/2019 du 1<br>u 10/11/2019 au 1 | 1/11/2019 du 18<br>7/11/2019 au 24 | 8/11/2019 du 25/11/2019<br>8/11/2019 au 01/12/2019 | du 02/12/2019                  |
| CH DE MANOSQUE - MANOSQUE        | 228                  | 16 9.66 %                               | 0.25%                         | 16                               |                                |                                  |                                   |                                      | -                                      | -                                  |                                                    |                                |
|                                  | Ī                    | T T                                     | T                             |                                  |                                |                                  |                                   |                                      |                                        |                                    |                                                    |                                |
| Total renseigné sur la fiche éta | ablissement          |                                         |                               |                                  | _                              |                                  |                                   |                                      |                                        |                                    |                                                    |                                |
|                                  |                      |                                         |                               |                                  | Afficha                        | age des Cap                      | acités disponib                   | les, par établiss                    | ement et par se                        | maine selon la                     | période sélectionne                                | ée.                            |
| lotal des lits disponibles       | sur la periode selec | ctionnee.                               |                               |                                  |                                |                                  |                                   |                                      |                                        |                                    |                                                    |                                |
|                                  | Total o              | disponible / total installé             |                               |                                  |                                |                                  |                                   |                                      |                                        |                                    |                                                    |                                |
|                                  | Le taux d'exhaus     | stivité de saisie représer              | nte la part d'unités i        | respectant                       |                                | 11.7                             | e ( )                             |                                      |                                        |                                    |                                                    |                                |
|                                  | les critères de co   | omplétude (ex : pour 10                 | unités, si la disponi         | bilité a été                     | C                              | apacites                         | fermees sel                       | ectionnees                           |                                        | Capacités dispor                   | nibles Capac                                       | ités fermées                   |
|                                  | mise a jour pour     | / d'entre elles, le taux s              | era de 70%).                  |                                  |                                |                                  |                                   |                                      | G MES FILT                             |                                    | CTUALISER C R                                      | EINITIALISER                   |
|                                  |                      |                                         |                               |                                  |                                |                                  |                                   |                                      |                                        |                                    |                                                    |                                |
|                                  |                      |                                         |                               |                                  |                                | •                                |                                   |                                      | •                                      | _                                  |                                                    |                                |
|                                  |                      |                                         | Affichage                     | ● F                              | Par établissement              | <ul> <li>Par discipli</li> </ul> | ine 🔍 Par pôle                    | Pa                                   | r jour 🛛 🛡 Par sei                     | naine <b>O</b> Par                 | quinzaine Détails                                  | établissement 🔘                |
|                                  |                      |                                         |                               | SYNT                             | HÈSE FERMETURES                |                                  |                                   |                                      |                                        |                                    |                                                    |                                |
| Etablissements                   | Total install        | Moyenne journalière<br>é du total fermé | Taux fermeture<br>sur période | Taux exhaustivité<br>saisie      | du 01/10/2019<br>au 13/10/2019 | du 15/10/201<br>au 27/10/201     | 19 du 29/10/20<br>19 au 10/11/201 | 19 du 12/11/201<br>19 au 24/11/201   | 9 du 26/11/201<br>9 au 08/12/201       | 9 du 10/12/20<br>9 au 22/12/20     | du 24/12/2019<br>au 05/01/2020                     | du 07/01/2020<br>au 19/01/2020 |
| Discipline : Chambre Mortuaire   | 8                    |                                         | %                             | 0%                               | %                              | %                                |                                   |                                      |                                        |                                    | %                                                  |                                |
| CH DE MANOSQUE - MANOSQUE        | 8                    |                                         | %                             | 0%                               |                                |                                  |                                   |                                      |                                        | 78                                 |                                                    |                                |
| Discipline : Chirurgie           | 46                   |                                         | %                             | 0%                               |                                |                                  |                                   |                                      |                                        |                                    |                                                    |                                |
| CH DE MANOSQUE - MANOSQUE        | 46                   |                                         | %                             | 0%                               | 70                             | 76                               | %                                 | %                                    | 70                                     | %                                  | 70                                                 | 70                             |
| STOL MATORICE MATORICE           | -0                   |                                         | 70                            | 070                              |                                |                                  |                                   |                                      |                                        |                                    |                                                    |                                |

Affichage des Capacités fermées, par discipline et par quinzaine selon la période sélectionnée.

## CONTACT

04 98 080 080 aide@ies-sud.fr https://sante-paca.fr

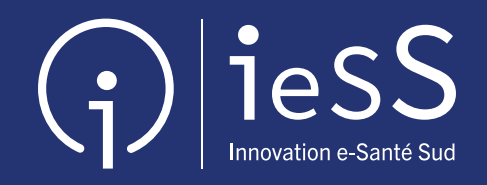